# iPadでの Office系アプリの 利用開始手順

# "Office365ProPlus"について

- ・Office365ProPlusは、最新版 Officeアプリケーションを提供するサービスです。
- ・Office365ProPlusは、個人所有の「パソコン(Mac含む)」「スマートフォン」「タブレット」それ ぞれ最大5台までインストールが可能です。
- Office365ProPlusは、MacBook,iMac.MacPro、WindowsPC、Android端末にもインストールで きます。

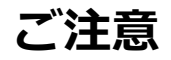

- ・本紙ではOffice365ProPlusの利用ライセンスの有効化の方法を説明しています。
- ・この手順ではインストールに必要なファイルをインターネット上からダウンロードするため、接続する回線にご留意ください。
- ・利用ライセンスは利用される学生に帰属します。
- ・<u>有効化したライセンスは、カレッジリーグご卒業まで有効</u>です。(ご卒業年の3月末まで有効)
- ・Office365ProPlusの<u>各アプリの詳しい使い方については、書籍やMicrosoft社のウェブサイトご覧ください</u>。 ・この資料では「iPad」を使っての設定方法をご説明致します。
- ・お使いの端末によっては、表示や位置、名称などが変わっていることがありますのでご留意ください。 ※ 説明書の作成には「iOS 12」の端末 を利用しております。

# ■はじめてOffice365ProPlusを利用する

# 1.Webサイトヘアクセス

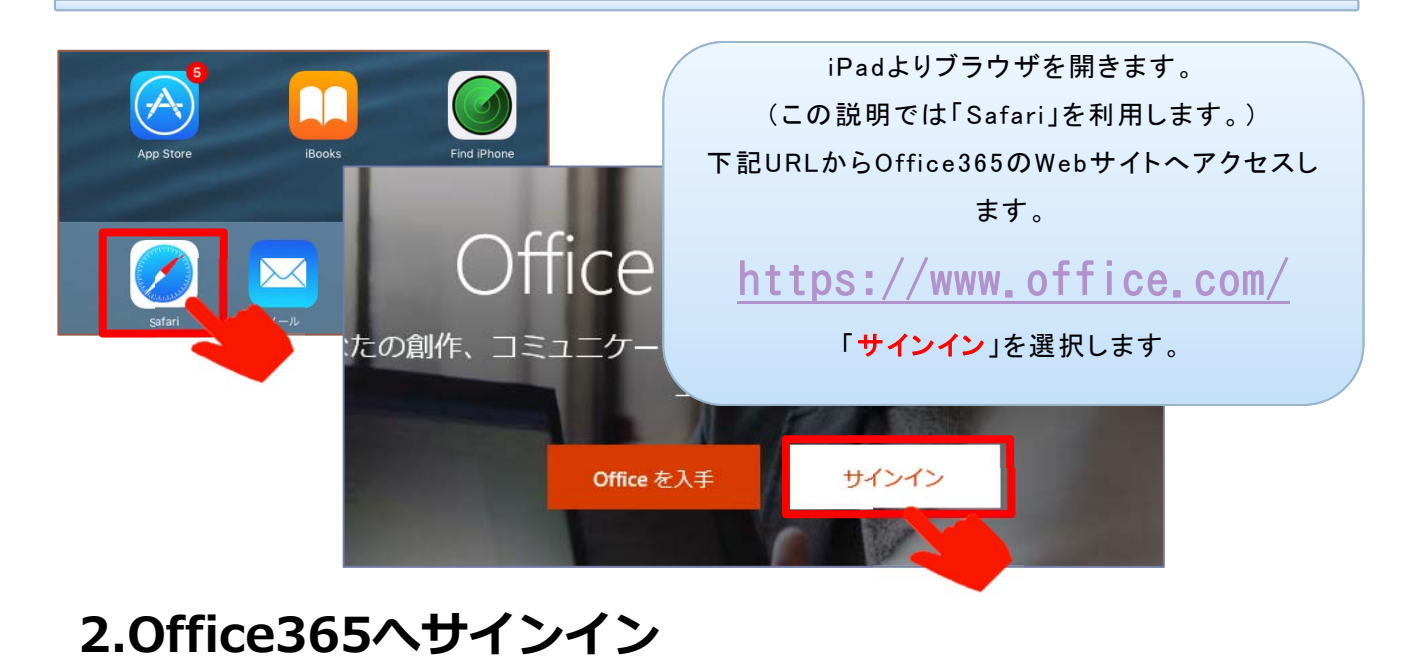

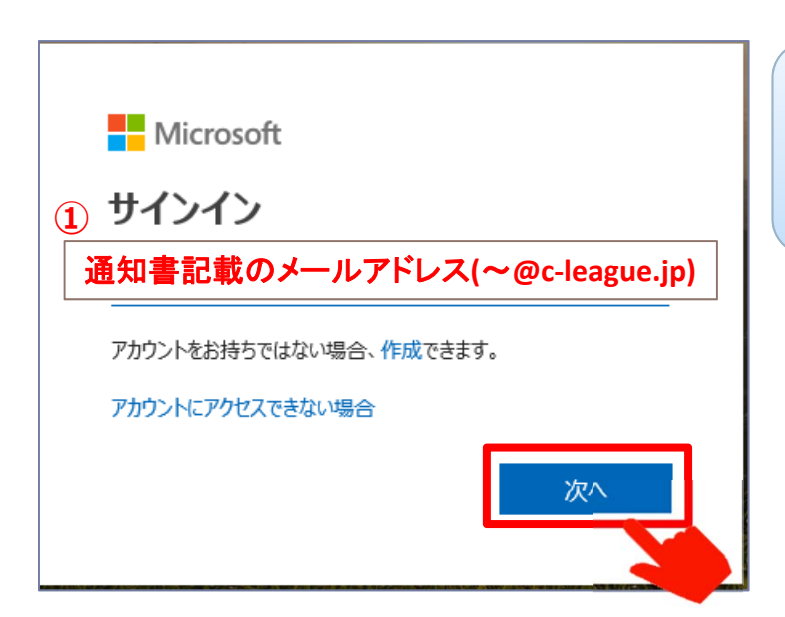

①[通知書]記載のメールアドレスを入力し、 「次へ」を選択します。

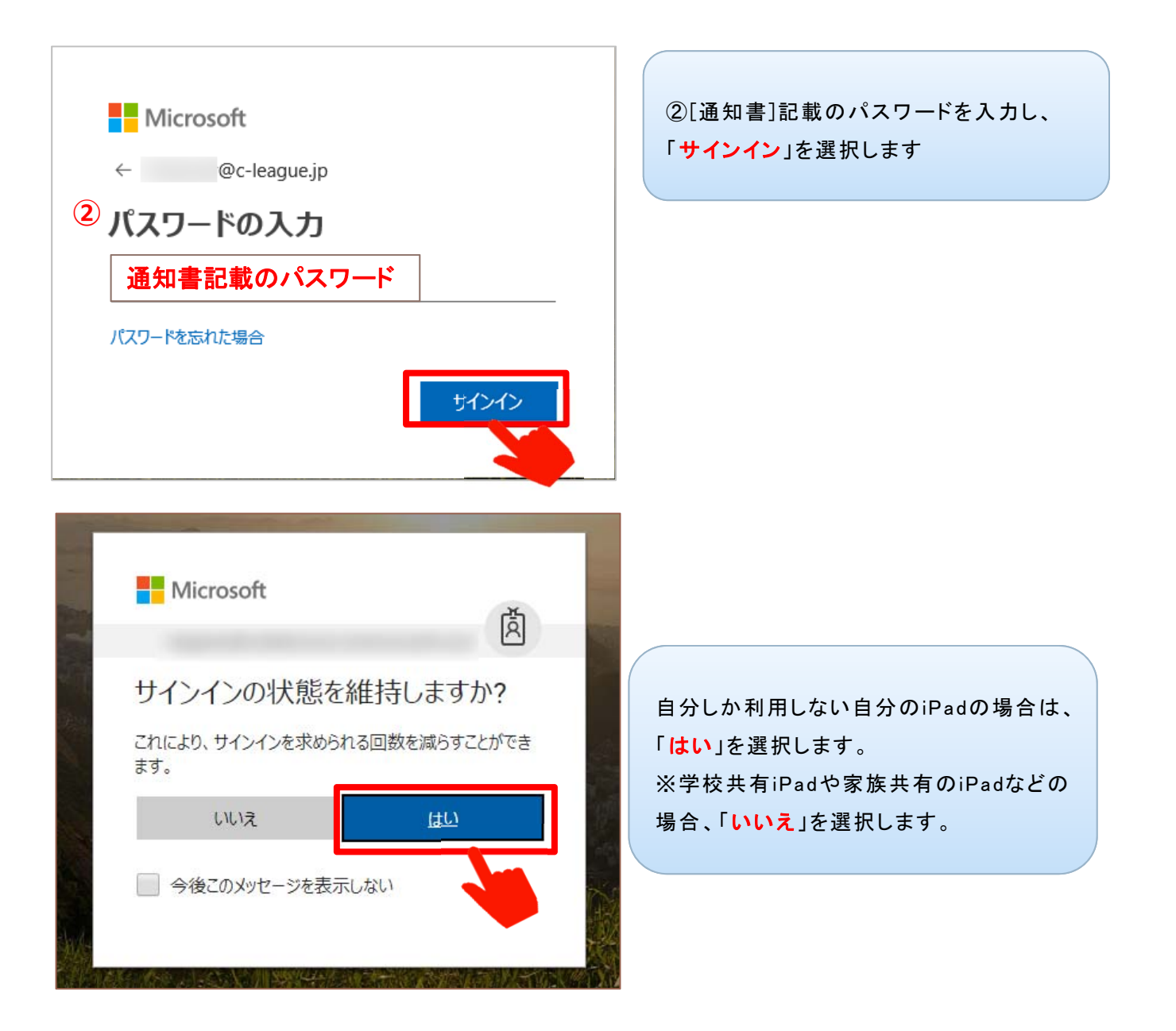

# 3. インストールするアプリを選択する

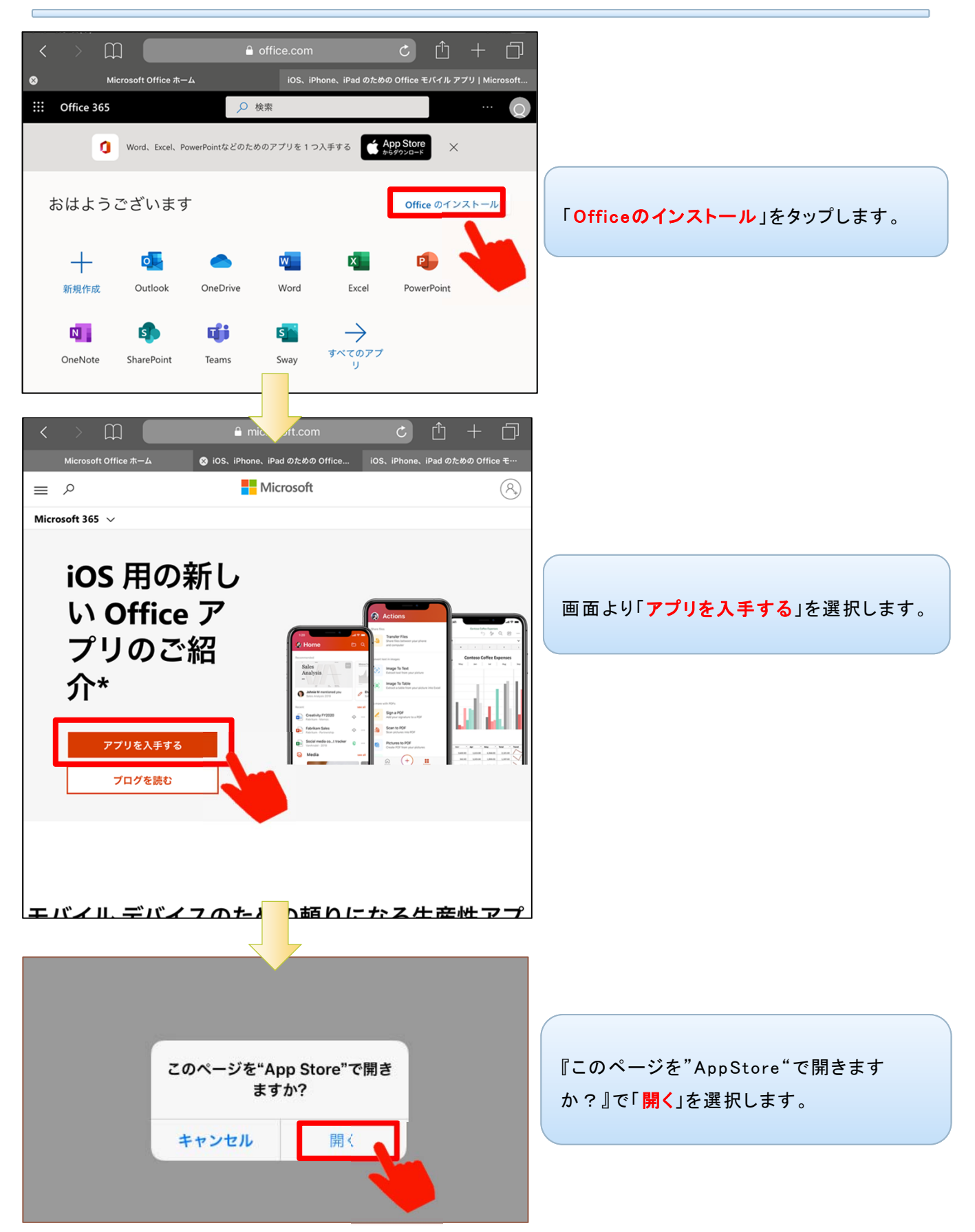

# 3. インストールするアプリを選択する

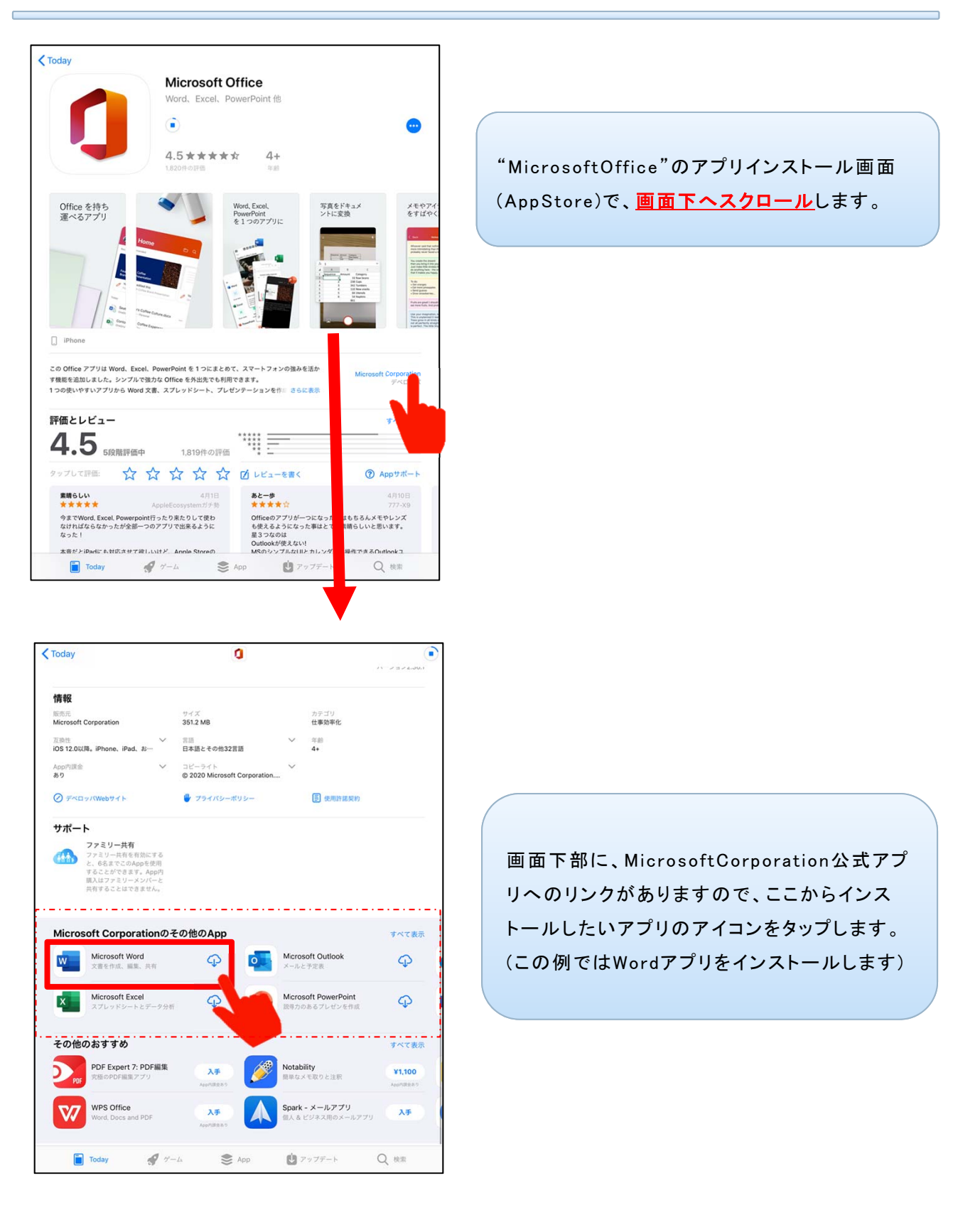

# ■Office365アプリをインストールする 4.インストールの開始

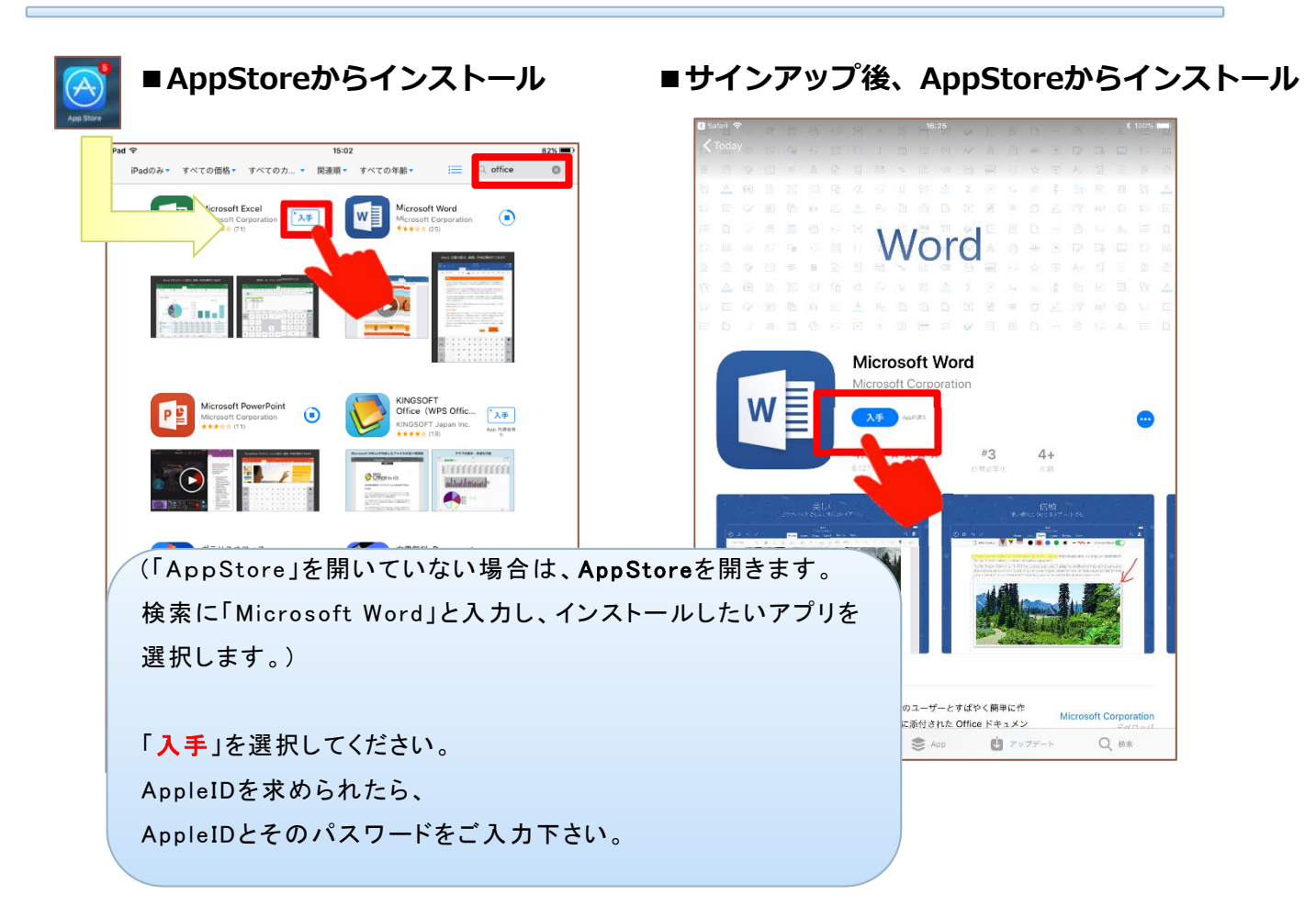

# 5.インストールの設定画面

| Concesso<br>Concesso<br>Conce | 「サインイン」を選択してください。<br>Microsoft アカウントまたは (<br>たは学校アカ |  |
|----------------------------------------------------------------------------------------------------|-----------------------------------------------------|--|
| 90949<br>2009-868<br>8790-03                                                                                                    | サインイン                                               |  |
|                                                                                                    | アカウントの作成                                            |  |
|                                                                                                    | 後でサインイン >                                           |  |

### 6.サインイン①

■サインイン画面が出た場合、サインインを行います。 ※既に他のアプリでサインインしている場合などは表示されません。

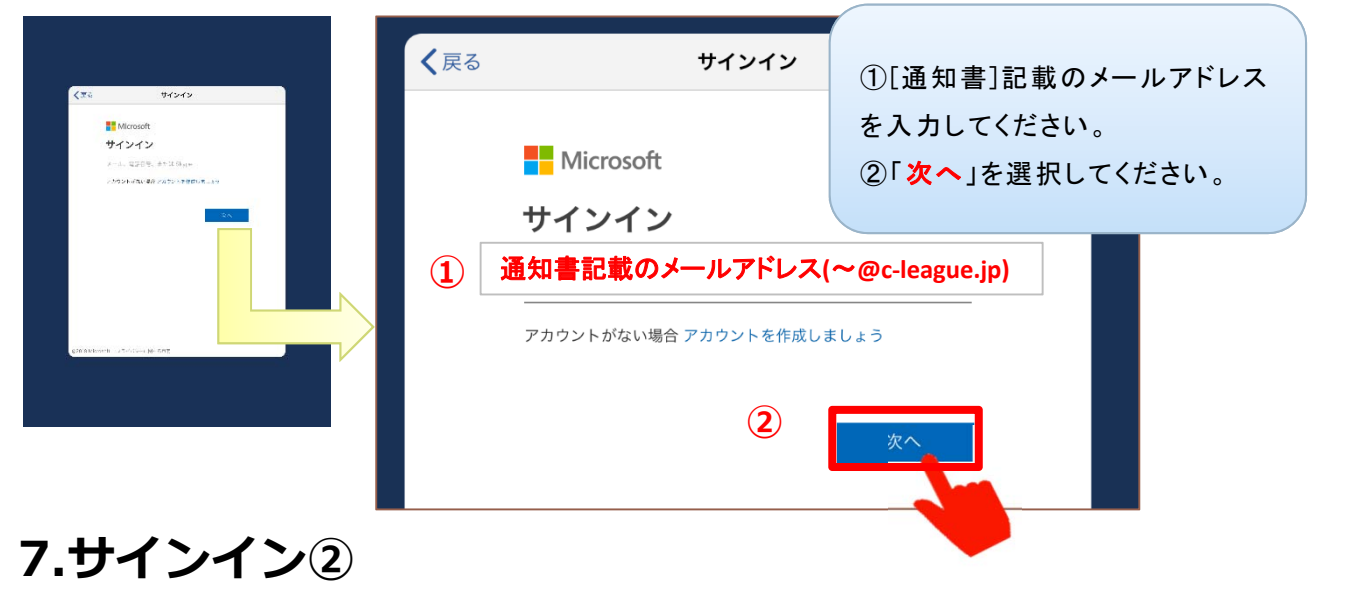

| Rも ウイシイン Microsoft Contemporange is バスワードの入力 パスシード マスワードの入力 スカン・ドマインドス3 あたがかかしてでくびてる あたがかかしてでくびてる | ① [通知書]記載のパスワードを入力します。<br>②「 <mark>サインイン</mark> 」を選択します。 |
|---------------------------------------------------------------------------------------------------|----------------------------------------------------------|
| 8019 Woman # 4500 19470-1044 ++-                                                                  | Microsoft                                                |
|                                                                                                   | 。<br>パスワードの入力<br>通知書記載のパスワード                             |
|                                                                                                   | パスワードを忘れた場合<br>別のアカウントでサインインする                           |
|                                                                                                   | 2 サインイン                                                  |

### 8.通知設定

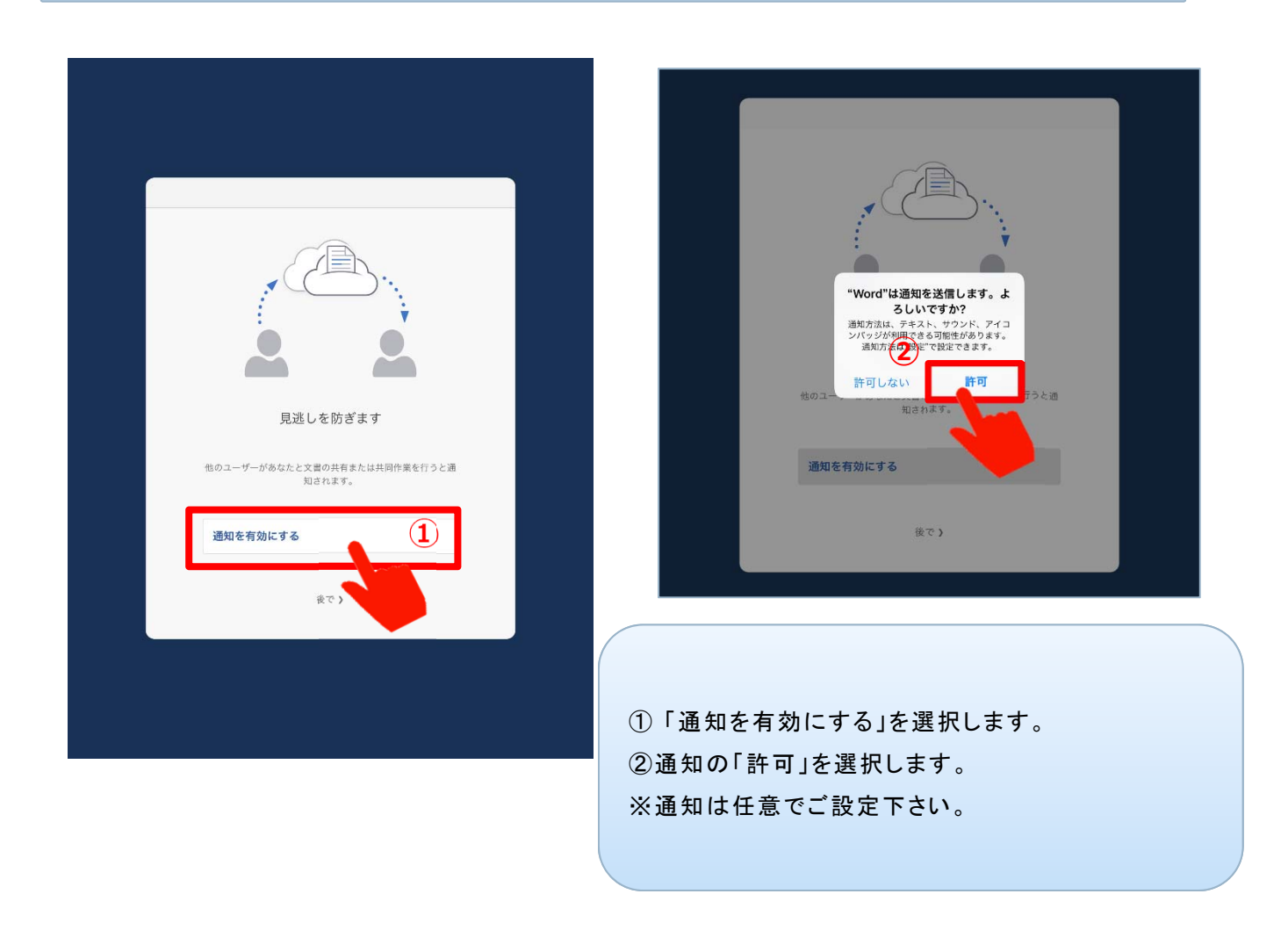

# 9.インストール設定の完了

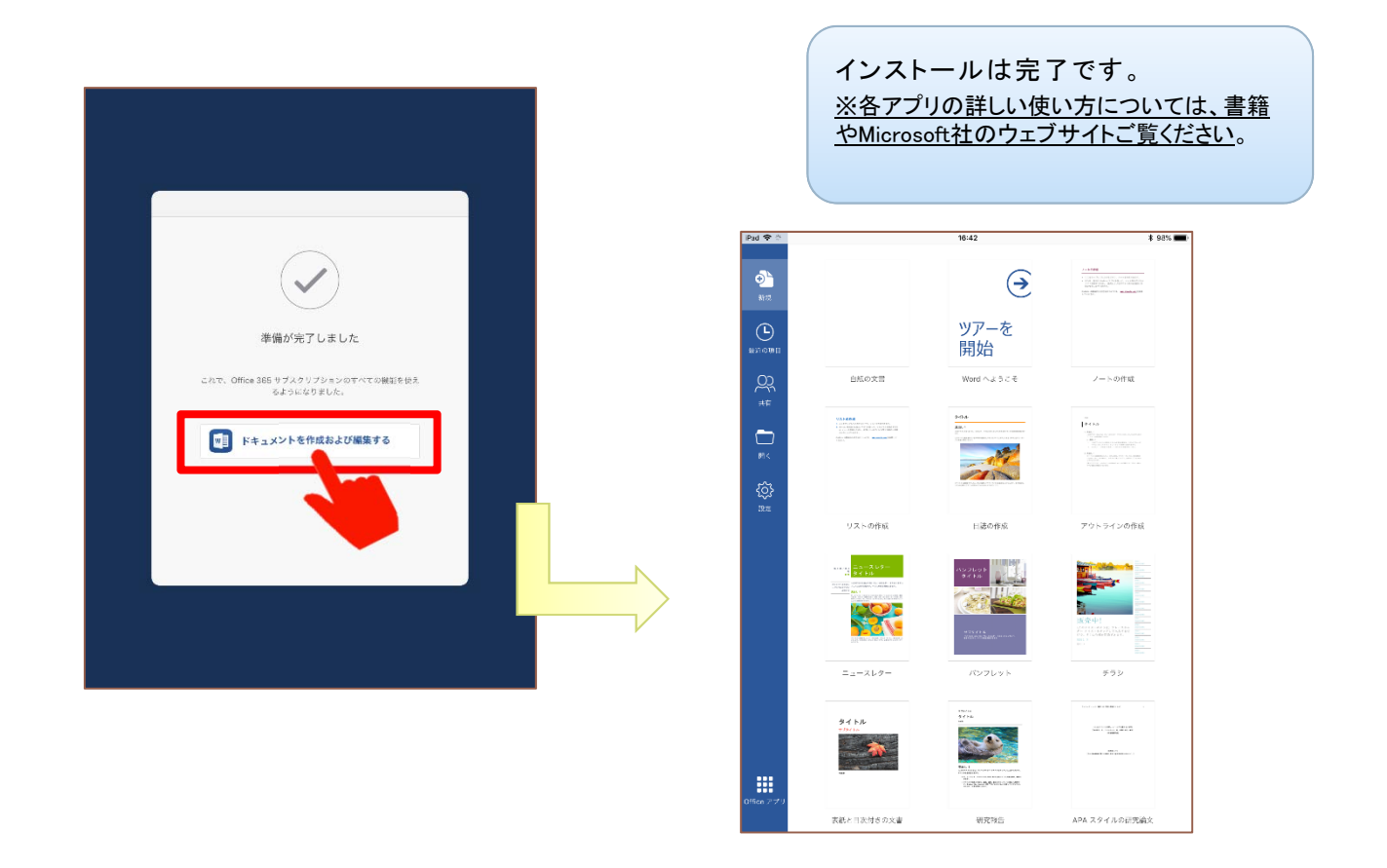

## 10.アプリインストール後の起動について

| 10:55 5/17B(本) | il<br>t              | iPadホーム画面で起動したいアプリ<br>を選択すると、アプリが起動します。                                                                                                    |                                                                                                    |                                            |  |
|----------------|----------------------|----------------------------------------------------------------------------------------------------|----------------------------------------------------------------------------------------------------|--------------------------------------------|--|
|                |                      | 紙の大言                                                                                                    | ツアーを<br>開始<br>Word へょうこそ                                                                                                    | 7—1-5-011-00                               |  |
| Authenticator  | + ≠ ₩                | enterin Lemanna<br>1997 - Carlon Carlos<br>1997 - Carlos Carlos<br>1997 - Carlos Carlos Carlos<br>1997 - Carlos Carlos<br>1997 - Carlos Carlos<br>1997 - Carlos Carlos<br>1997 - Carlos Carlos<br>1997 - Carlos Carlos<br>1997 - Carlos Carlos<br>1997 - Carlos Carlos<br>1997 - Carlos Carlos<br>1997 - Carlos Carlos<br>1997 - Carlos Carlos<br>1997 - Carlos Carlos<br>1997 - Carlos Carlos<br>1997 - Carlos Carlos<br>1997 - Carlos Carlos Carlos<br>1997 - Carlos Carlos Carlos<br>1997 - Carlos Carlos Carlos<br>1997 - Carlos Carlos Carlos<br>1997 - Carlos Carlos Carlos Carlos<br>1997 - Carlos Carlos Carlos Carlos Carlos<br>1997 - Carlos Carlos |                                                                                                    | Frank<br>Martine States<br>Tagene anno ann |  |
|                | 92<br>*****<br>***** | ストの作成<br>ニュースレター<br>マイトル<br>With Manager And Manager<br>Manager And Manager And Manager<br>Manager And Manager And And Manager And Manager And Mana<br>And Manager And Manager And Manager And Manager And Manager And Manager And Manager And Manager And Manager And                                                                                                    | 日読の作成<br>AS24000<br>ライン30                                                                                                    | アウトラインの作品                                  |  |
|                |                      | -219-                                                                                                    | RYDE ALL AND AND AND AND AND AND AND AND AND AND                                                                                                    | 992                                        |  |
|                | 9-1<br>- 324<br>     | ни<br><b>А</b>                                                                                                    | Maria<br>Maria<br>M |                                            |  |
|                | e アプリ<br>表紙と1        | 日次付きの文書                                                                                                    | 研究報告                                                                                                    | APA スタイルの研究論文                              |  |